## How to Update Insurance Waiver Information

- 1. Open a browser and navigate to buckeyelink.osu.edu and sign in.
- 2. Click on the **My Buckeye Link** link under the <u>Quick Links</u> box on the right-hand side of the page.

| Search Buckeye Link                                                                                                    | ٩                                                                              |  |
|----------------------------------------------------------------------------------------------------|--------------------------------------------------------------------------------|--|
| Hi, Student! *                                                                                                    | Announcements                                                                  |  |
| ×                                                                                                    | VIEW ALL                                                                       |  |
| To-Do List (Incomplete: 4)                                                                                                    |                                                                                |  |
| Learning                                                                                                    | Quick Links                                                                    |  |
| Carmen Assignments Due Today: 0                                                                                                    | My Buckeye Link<br>My To-Do List                                               |  |
| Class Calendar ×                                                                                                    | CarmenCanvas<br>Advising Appointments and Notes (OnCourse)<br>Applicant Center |  |
| BuckeyeLearn 2 Assigned                                                                                                    | My Financial Aid                                                               |  |
| Quick Links                                                                                                    | Admin Buckeye Link (Staff View)<br>Faculty Center                              |  |
| Image: My Carmen Courses     At     Final Grades       Image: Schedule Planner     Image: Add a Class                                                                                                    | BuckeyeLearn<br>Workday                                                        |  |
| Image: Search (SIS)     Image: Search (SIS)       Image: Search (SIS)     Image: Search (SIS)       Imag |                                                                                |  |
|                                                                                                    | Contact Buckeye Link                                                           |  |

3. Click the **View Insurance Information** link under the Student Health Insurance section.

| Academics                                                                                                    |                                                                                                    |                                                                                                    |
|----------------------------------------------------------------------------------------------------|----------------------------------------------------------------------------------------------------|----------------------------------------------------------------------------------------------------|
| y Class Schedule<br>1d a Class<br>rop a Class<br>rades<br>enerate Advising Report<br>y Academics                                                              | (i) You are not enrolled in classes.                                                                                                    | <ul> <li>Search for Classes</li> <li>Holds</li> <li>No Holds.</li> <li>To Do List</li> </ul>                                                                                                    |
| ther Academic Information<br>Finances<br>y Account<br>ccount Inquiry                                                                                          | ✓ (>>) Outstanding Charges                                                                                                    | Community Wellness Education<br>Stay Safe Buckeyes<br>U Got This Catharsis Training<br>Vaccination - Domestic<br>More                                                                                                    |
| uthorized Payer Setup<br>inancial Aid<br>iew Financial Aid<br>itudent Health Insurance<br>electiwaive Coverance<br>ew Insurance Information<br>ther Financial | Past Due       0.00         Due Now       0.00         Future Due       0.00         Total of Outstanding Charges       0.00         This total may not reflect recent changes to your tuition and fees. For an updated balance, please click on the Statement of Account link below.         The tuition and fees listed on your Statement of Account are based on your course schedule for the semester. If the university needs to change the mode of instruction for any course(s) during the term, Ohio State will not provide refunds of tuition and fees. Students who satisfactorily fulfill course requirements for the term will receive full academic credit.         *Term       2024 Autmr ▼         Statement Of Account | <ul> <li>✓ Enrollment Information</li> <li>Enrollment Appointment<br/>You may begin enrolling for<br/>the Autumn 2024 Regular<br/>Academic Term session on<br/>April 17, 2024.</li> <li><u>Details</u> ▶</li> <li><u>Schedule Planner</u><br/><u>Degree Audit</u><br/><u>Enrollment Verification</u></li> <li>✓ Advisor</li> </ul>                                                                                                    |
|                                                                                                    | Make A Payment                                                                                                    | and the second second s |

4. Click on the Waiver Info tab

|                                                                                                    |                                                                                    |                                                                                                 |                                                                                  | Go To                                                                | <b>~</b> )>> |
|----------------------------------------------------------------------------------------------------|------------------------------------------------------------------------------------|-------------------------------------------------------------------------------------------------|----------------------------------------------------------------------------------|----------------------------------------------------------------------|--------------|
| surance Eligibility a                                                                                                    | nd Fees                                                                            |                                                                                                 |                                                                                  |                                                                      |              |
| t you have selected the Stu<br>Jenefits Plan fee appears b<br>Jusiness days after you sub<br>NOTE: Your academic cours<br>Linibility can change if you | Ident Health Bene<br>elow. The fee will<br>mit your choice fo<br>e enrollment esta | tits Plan, your cover<br>not appear if you su<br>or fees to update.**<br>blishes your eligibili | age is contirmed ONLY I<br>ccessfully submit a waiv<br>ty for student health ins | F the Student Health<br>ver. **Please allow 1-2<br>urance each term. |              |
| ingrouncy can change if you                                                                                                    | change your cour                                                                   | ses. visit sin.osu.cu                                                                           | a for enginnity details.                                                         |                                                                      |              |
| surance Eligibility and Fees b                                                                                                    | y Term                                                                             |                                                                                                 | Find   View All                                                                  | First 🚺 1 of 2 🛛 Last                                                |              |
| surance Eligibility and Fees b<br>The Ohio State University<br>Autumn 2024                                                                             | y Term                                                                             |                                                                                                 | Find   View All                                                                  | First 🖬 1 of 2 🛛 Last                                                |              |
| surance Eligibility and Fees b<br>The Ohio State University<br>Autumn 2024<br>Course Enrollment                                                        | y Term                                                                             |                                                                                                 | Find   View All                                                                  | First 1 of 2 Last                                                    |              |
| The Ohio State University<br>Autumn 2024<br>Course Enrollment<br><u>Academic Career</u>                                                                | y Term<br><u>Program</u>                                                           | <u>Plan</u>                                                                                     | Find   View All                                                                  | First 1 of 2 Last                                                    |              |
| The Ohio State University<br>Autumn 2024<br>Course Enrollment<br>Academic Career<br>Undergraduate                                                      | y Term<br><u>Program</u><br>UASC                                                   | <u>Plan</u><br>MED-PRO                                                                          | Find View All                                                                    | First 1 of 2 Last                                                    |              |
| The Ohio State University<br>Autumn 2024<br>Course Enrollment<br><u>Academic Career</u><br>Undergraduate<br>Undergraduate                              | y Term<br>Program<br>UASC<br>UASC                                                  | Plan<br>MED-PRO<br>NEURO-PRE                                                                    | Find   View All Find   7 Academic Load No Unit Load No Unit Load                 | First 1 of 2 Last                                                    |              |
| The Ohio State University<br>Autumn 2024<br>Course Enrollment<br>Academic Career<br>Undergraduate<br>Undergraduate                                     | y Term<br>Program<br>UASC<br>UASC                                                  | Plan<br>MED-PRO<br>NEURO-PRE                                                                    | Find View All                                                                    | First 1 of 2 Last                                                    |              |

Return To My Buckeye Link

## 5. Click on the Waiver Update link button

## Student Health Info

| Elig and Fees | Selection Info | Waiver Info |       |
|---------------|----------------|-------------|-------|
|               |                |             | Go To |
| Policy Hol    | der Waiver I   | nformation  |       |

Remember: Each academic year at the start of your first term, you must newly select or waive the Student Health Benefits Plan.

| aiver Term Information               |                                      | Find   View All 🛛 First 🚺 1 of 2 🕨 Last |  |
|--------------------------------------|--------------------------------------|-----------------------------------------|--|
| The Ohio State University            |                                      |                                         |  |
| Autumn 2024                          | Waiver update link                   |                                         |  |
| Insurance Company/Government Plan    |                                      | Î                                       |  |
| USU Employee Health Plan (Luminaire) |                                      |                                         |  |
| Subscriber/Member/Insured Last Name  | Subscriber/Member/Insured First Name | Policy Holder Name                      |  |
| Policy/Group Number                  | Subscriber/Member/Insured ID         | Your ID (if different than above)       |  |
| OSU                                  | N/A                                  | N/A                                     |  |
| WilceCare Elected                    |                                      |                                         |  |
| Confirmation Number:                 |                                      |                                         |  |

Return To My Buckeye Link

6. Enter new insurance information and click the **UPDATE** button when finished.

| surance Company Information                                                                                                    |                        |  |
|----------------------------------------------------------------------------------------------------|------------------------|--|
| Click on the magnifying glass to select the name of your insurance. If you don't see yo<br>'Other" from the alphabetical list, and a new box will appear for you to type the name<br>nsurance. | urs, select<br>of your |  |
| Insurance Company/Government Plan:                                                                                                    | Q                      |  |
| Insurance Company Telephone Number:                                                                                                    |                        |  |
| olicy Holder's Information                                                                                                    |                        |  |
| *Subscriber/Member/Insured Last Name:                                                                                                    |                        |  |
| *Subscriber/Member/Insured First Name:                                                                                                    |                        |  |
| Policy/Group Number (if available):                                                                                                    |                        |  |
| *Subscriber/Member/Insured ID:                                                                                                    |                        |  |
| Your ID (if different than above):                                                                                                    |                        |  |
| *Required Fields                                                                                                    |                        |  |
|                                                                                                    |                        |  |